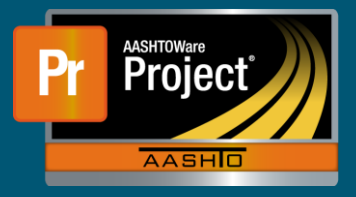

- 1. There are two methods available to provide approval decisions for payment estimates. Either from the 'Payment Estimate Approval Decisions' component, or directly from the 'Payment Estimate Summary' component.
  - **a.** The 'Payment Estimate Approval Decisions' component shows all Payment Estimates that are ready for an approval decision for the associated role.
- 2. The 'Payment Estimate Approval Decision' should appear on the Dashboard. Locate the desired row by the Contract ID.
- 3. To provide an approval decision here, click on the drop-down arrow on the "Approval Decision" field.

| Type search criteria or press Enter | Advanced Shewing 1 of 1 |  |
|-------------------------------------|-------------------------|--|
|                                     |                         |  |
| Contract ID                         | Number                  |  |
| 1248-LP1-AWPQA                      | 0002                    |  |
| Approval Decision                   | Approval Role           |  |
| Pending Approval                    | NDOT_St_Rep             |  |
| Approve                             |                         |  |
| Pending Approval                    |                         |  |
| i chund i dibi ci cu                |                         |  |

a. To review the Payment Estimate, proceed to step 5.

- 4. Select the appropriate decision from the drop-down options. Click on the "Save" button from the right of the blue component bar.
- 5. To view the Payment Estimate, click on the appropriate 'Estimate Number' hyperlink.
- 6. The system navigates to the 'Contract Payment Estimate Summary' page. Review any information on this page, or any of the components along the left side.
- 7. To provide an approval decision while viewing the Payment Estimate, click on the component action button at the right of the blue component bar.
  - **a.** Select the appropriate approval decision under "Tasks" section. The system automatically saves the decision.